# Market Trials: Fuel Cost Compensation Settlement Form in Online IESO

July 9, 2024

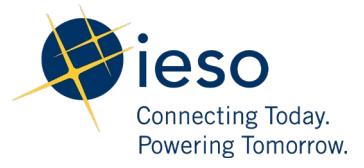

## Table of Contents

| Introduction                                                                                                    | 2            |
|----------------------------------------------------------------------------------------------------|--------------|
| Common Functional Steps                                                                                                    | 3            |
| CFS-01: Open the Fuel Cost Compensation Form under the Submit Settlement Claim Link                                                                                                    | 3            |
| CFS-02: Submitting the Fuel Cost Compensation Settlement Form                                                                                                    | 5            |
| CFS-03: Logging out of Online IESO                                                                                                    | 14           |
| Test Cases                                                                                                    | 15           |
| TC-01: Verify that the CANCEL button is active and CONTINUE button is disabled when an<br>organization is not selected from the "Submit Settlement Claim" form                                           | 15           |
| TC-02: Verify that the CANCEL button is active and the SAVE and SUBMIT button is disabled when a Trade Date is not selected                                                                              | 16           |
| TC-03: Verify that a user (with a Settlement Data and File Submitter contact role) is not able to<br>submit a claim after the submission window closes for a selected trade date                         | י<br>17      |
| TC-04: Verify that a user (with a Settlement Data and File Submitter contact role) can submit the claim for a trade date within the submission window                                                    | he<br>18     |
| TC-05: Verify that the user (with the Settlement Data and File Submitter contact role) is able t select more than one resource for the claim submission in the same time frame                           | :o<br>20     |
| TC-06: Verify that the user (with Settlement Data and File Submitter contact role) is able to select and submit a claim for the same resource under different time frames                                | 35           |
| TC-07: Verify that user (with Settlement Data and File Submitter contact role) is able to update<br>Fuel Cost Compensation claim within the open submission window for a trade date                      | e a<br>46    |
| TC-08: Verify that the user (with Settlement Data and File Submitter contact role) is not able t<br>update or submit a Fuel Cost Compensation claim after the submission window closes for<br>trade date | ю<br>а<br>51 |
| TC-09: Verify that a user (with Settlement Data and File Submitter contact role) is able to cance a claim within the open submission window for a trade date                                             | cel<br>52    |
| TC-10: Verify that user (with Settlement Data and File Submitter contact role) is able to see al the Fuel Cost Compensation claims submitted for a particular trade year                                 | ll<br>55     |
| Additional Resources                                                                                                    | 56           |

## Introduction

This document outlines the test cases to be executed in Online IESO as part of Market Trials Phase 1. In this phase of testing, the primary objective is to confirm that certain functions of the new Fuel Cost Compensation Form in Online IESO are working as intended.

Market Participants should submit any defects discovered during testing via qTest or in the Market Trials Issue Log Template. Doing so will contribute significantly to the overall improvement of the IESO tools. For more information about submitting defects via qTest, refer to the <u>Quick Take</u>: <u>Submission of Test Case Results and Defects in qTest</u> on the <u>Market Participant Testing</u> web page.

#### Preconditions:

1. The user has access to Online IESO Sandbox. The user can access Online IESO Sandbox by logging in to the IESO Gateway (https://gateway-sbx.ieso.ca) or using the direct URL (https://onlinesandbox.ieso.ca/).

2. The user is assigned the "Settlement Data and File Submitter" contact role in Online IESO.

3. The user successfully performed all the steps under the test case document <u>"Connectivity</u> <u>Testing: Access Online IESO"</u> with their user account.

### **Common Functional Steps**

This section lists out the common functional steps when accessing and/or submitting the Fuel Cost Compensation Settlement Form. This section will be referenced in the subsequent test cases.

CFS-01: Open the Fuel Cost Compensation Form under the Submit Settlement Claim Link

| Step | User Action                                                                                                    | Expected Result                                                                               |
|------|----------------------------------------------------------------------------------------------------|-----------------------------------------------------------------------------------------------|
| 1    | Log in to Online IESO<br>Sandbox by logging in to the<br>IESO Gateway<br>(https://gateway-<br>sbx.ieso.ca) or using the<br>direct URL<br>(https://onlinesandbox.ie<br>so.ca/) | User is able to access Online IESO Sandbox.                                                   |
| 2    | Navigate to <b>Actions</b> and click<br>the <b>Submit Settlement</b><br><b>Claim</b> link from the list of<br>forms.                                                          | User is redirected to the Submit Settlement Claim form.<br>News Tasks Records Reports Actions |
|      |                                                                                                    | Click here to post                                                                            |

#### **Expected Result** Step User Action Actions News Tasks Records Reports ieso MRP Submit Settlement Claim 😭 Submit Settlement Claims All > Select an organization from User is able to select an organization. 3 the "Organization" drop-down Submit Settlement Claim field. Organization -You must be registered as a Settlement Data and File Submitter for your organization in order to proceed Select Fuel Cost User is redirected to the Fuel Cost Compensation Form. 4 Compensation from the Submit Settlement Claim "Claim Form" drop-down field and click the **CONTINUE** Organization button. You must be registered as a Settlement Data and File Submitter for your organization in order to proceed **Claim Form** Fuel Cost Compensation CONTINUE CANCEL

# Step User Action Expected Result

| Organization Name |                   | Settlement Period<br>Submission Window |  |
|-------------------|-------------------|----------------------------------------|--|
| Date Submitted    | Not Yet Submitted | Submitter ID                           |  |
| *Trade Date       | mm/dd/yyyy        |                                        |  |
|                   |                   |                                        |  |
|                   |                   |                                        |  |

### CFS-02: Submitting the Fuel Cost Compensation Settlement Form

| Step | User Action                  | on Expected Result                                                                                |                                                                                              |        |  |  |  |
|------|------------------------------|---------------------------------------------------------------------------------------------------|----------------------------------------------------------------------------------------------|--------|--|--|--|
| 1    | Select a "Trade Date" within | Verify that the "+ Add New" link is displa                                                        | yed:                                                                                         |        |  |  |  |
|      |                              | Fuel Cost Compensation                                                                            |                                                                                              |        |  |  |  |
|      |                              | Organization Name<br>Organization ID<br>Date Submitted Not Yet Submitted<br>Trade Date 05/06/2024 | Settlement Period May 6, 2024<br>Submission Window May 7, 2024 - Jun 6, 2024<br>Submitter ID |        |  |  |  |
|      |                              | CANCEL SAVE                                                                                       |                                                                                              | SUBMIT |  |  |  |

| Step | User Action                                        | Expected Result                                                                                    |                                                             |                                |
|------|----------------------------------------------------|----------------------------------------------------------------------------------------------------|-------------------------------------------------------------|--------------------------------|
| 2    | Click the "+ Add New" link to display more fields. | Two drop-down fields are displayed:<br>(1) "Resource Name (Resource ID)*" and<br>(2) "Time Frame*" |                                                             |                                |
|      |                                                    | Fuel Cost Compensation                                                                             |                                                             |                                |
|      |                                                    | Organization Name                                                                                  | Settlement Period May 6, 2024                               |                                |
|      |                                                    | Organization ID Date Submitted Not Yet Submitted                                                   | Submission Window May 7, 2024 - Jun 6, 2024<br>Submitter ID |                                |
|      |                                                    | * Trade Date 05/06/2024 🗰                                                                          |                                                             |                                |
|      |                                                    | CANCEL                                                                                             |                                                             | CLEAR ALL FIELDS ADD NEW ENTRY |
|      |                                                    |                                                                                                    |                                                             |                                |
|      |                                                    | Resource Name (Resource ID ) *                                                                     | Time Frame *                                                |                                |
|      |                                                    | Select One                                                                                         |                                                             | -                              |
|      |                                                    |                                                                                                    |                                                             |                                |
|      |                                                    | CANCEL                                                                                             |                                                             |                                |
|      |                                                    |                                                                                                    |                                                             |                                |

 Select a resource from the "Resource Name (Resource ID)\*" drop-down field.
 Verify that the Resource ID for the selected Resource Name is displayed.
 Note: The user should only see GOG-eligible resources that belong to their organization in this dropdown list.

#### **Expected Result**

| Resource Name (Res | ource ID )*       | •  | Time Frame *                        |                              |
|--------------------|-------------------|----|-------------------------------------|------------------------------|
|                    | / Time Fram       | ne |                                     |                              |
| CANCEL             |                   |    |                                     | CLEAR ALL FIELDS ADD NEW ENT |
| * Trade Date       | 05/06/2024        |    |                                     |                              |
| Date Submitted     | Not Yet Submitted | 1  | Submitter ID                        |                              |
| Organization ID    |                   |    | Submission Window May 7, 2024 - Jun | 6, 2024                      |
| Organization Name  |                   |    | Settlement Period May 6, 2024       |                              |

4 Click "+ Add Item" link to display more fields.

| Resource Name (Resource ID )* |                                                       |           |                             |                  | Time Frame *     |                    |
|-------------------------------|-------------------------------------------------------|-----------|-----------------------------|------------------|------------------|--------------------|
|                               |                                                       |           |                             | •                | Day-Ahead Market |                    |
|                               | Operational<br>Commitment<br>Start Hour<br>Ending EST | Fuel Type | Compensation Amount<br>(\$) | Supporting Docur | ment             | Addtional Comments |
|                               |                                                       |           |                             | No items         | available        |                    |

The following fields are displayed:

(1) #

- (2) Operational Commitment Start Hour Ending EST
- (3) Fuel Type
- (4) Compensation Amount (\$)
- (5) Supporting Document
- (6) Additional Comments

#### Expected Result

5 Select trade hour 1 from the "Operational Commitment Start Hour Ending EST" dropdown field. A value of 1 for the "Operational Commitment Start Hour Ending EST" field is displayed upon selection.

| Operational<br>Commitment<br>Start Hour<br>Ending EST | Fuel Type | Compensation Amount<br>(\$) | Supporti | ng Document     | Addtional Comments |
|-------------------------------------------------------|-----------|-----------------------------|----------|-----------------|--------------------|
| 1 •                                                   | Select    | •                           | UPLOAD   | Drop files here | ×                  |

6 Select a Fuel Type from the "Fuel Type" drop-down field. The Fuel Type is selected.

| #    | Operational<br>Commitment<br>Start Hour<br>Ending EST | Fuel Type   |   | Compensation Amount<br>(\$) | Supportir | ng Document     | Additional Comments |
|------|-------------------------------------------------------|-------------|---|-----------------------------|-----------|-----------------|---------------------|
| 1    | 1                                                     | Natural Gas | • |                             | UPLOAD    | Drop files here |                     |
| Add  | i Item                                                | Select      |   |                             |           |                 |                     |
|      |                                                       | Biomass     |   |                             |           |                 |                     |
|      |                                                       | Natural Gas |   |                             |           |                 |                     |
|      | _                                                     | Oil         |   |                             |           |                 |                     |
| ANCI | EL                                                    |             |   |                             |           |                 |                     |

Enter a number under the "Compensation Amount (\$)" field (Note: This value must be greater than \$0.00 and must not exceed 10 digits including no more than 2 decimal places. Otherwise, an error message will be displayed).

7

The number is accepted and displayed on the field.

|   |                                                       |             |                          | •                | Day-Ahead Market |                     | • |
|---|-------------------------------------------------------|-------------|--------------------------|------------------|------------------|---------------------|---|
| v | Operational<br>Commitment<br>Start Hour<br>Ending EST | Fuel Type   | Compensation Amount (\$) | Supporting Docum | ent              | Additional Comments |   |
|   | 1 .                                                   | Natural Gas | ✓ 50                     |                  | files here       |                     | * |

#### **Expected Result**

- 8 Click the **UPLOAD** button to upload a file under the "Supporting Document" field. (Note: the filename including its extension should not exceed 100 characters and the file size must not exceed 2MB. Otherwise, an error message will be displayed).
- 9 Add text in the "Additional Comments" field.

The Supporting Document is uploaded.

| # | Commitment<br>Start Hour<br>Ending EST | Fuel Type   | Compensation Amount<br>(\$) | Supporting Document    | Addtional Comments |
|---|----------------------------------------|-------------|-----------------------------|------------------------|--------------------|
|   | 1 •                                    | Natural Gas | ▼ 50                        | UPLOAD Drop files here |                    |
| A | dd Item                                |             |                             | -                      |                    |

The entered text is accepted.

| Reso | ource Name (Resour                                    | ce ID )*    |   |                             |                     |        | Time Frame *     |                    |
|------|-------------------------------------------------------|-------------|---|-----------------------------|---------------------|--------|------------------|--------------------|
| •    |                                                       |             |   |                             |                     |        | Day-Ahead Market |                    |
| ŧ    | Operational<br>Commitment<br>Start Hour<br>Ending EST | Fuel Type   |   | Compensation Amount<br>(\$) | Supporting Document |        | ent              | Addtional Comments |
|      | 1 .                                                   | Natural Gas | • | 50                          | UPLOAD              | Drop   | files here       |                    |
| 1    |                                                       | Natural Gas |   | 30                          | OFLOAD              | * Drop |                  |                    |

#### Expected Result

10 Click the **ADD NEW ENTRY** button.

The form is refreshed with the added information, and the **SUBMIT** button is displayed.

|      |                                                       | / Day-Ahead Market |                          |                  |                  |      |                    |
|------|-------------------------------------------------------|--------------------|--------------------------|------------------|------------------|------|--------------------|
| Reso | urce Name (Resou                                      | rce ID )*          |                          |                  | Time Frame *     |      |                    |
|      |                                                       |                    |                          | •                | Day-Ahead Market |      |                    |
| ŧ    | Operational<br>Commitment<br>Start Hour<br>Ending EST | Fuel Type          | Compensation Amount (\$) | Supporting Docum | nent             |      | Addtional Comments |
|      |                                                       | Natural Car        | 50                       | MSG - 100.5      | КВ               | Test |                    |
|      | -                                                     | Natural Gas        | • 50                     | Drop files       | here             | Test |                    |

11 Click the **SUBMIT** button.

A pop-up window appears with the following message, "Are you sure you want to submit this claim?"

| Organization Name |                   |               | Settlement Period May 6, 2024               |  |
|-------------------|-------------------|---------------|---------------------------------------------|--|
| Organization ID   |                   |               | Submission Window May 7, 2024 - Jun 6, 2024 |  |
| Date Submitted    | Not Yet Submitted |               | Submitter ID                                |  |
| * Trade Date      | 05/06/2024        |               |                                             |  |
| Add New           |                   |               |                                             |  |
|                   | - Day             | -Ahead Market |                                             |  |

#### **Expected Result**

12 Click the **YES** button.

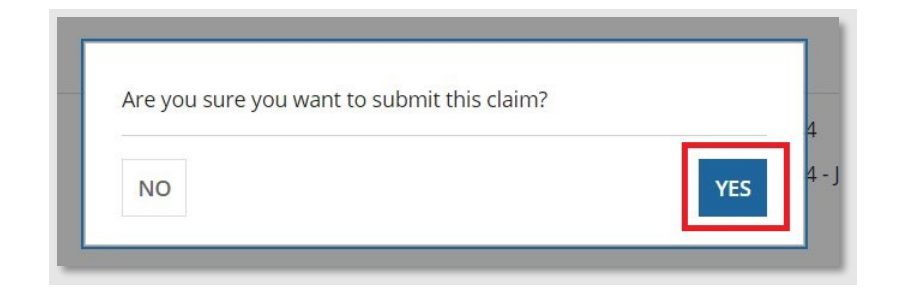

The form is refreshed with the following message displayed: "This claim has been successfully submitted - Reference #: ##### - 1".

| Fuel Cost Compensation                                   |                  |
|----------------------------------------------------------|------------------|
| This claim has been successfully submitted - Reference # |                  |
|                                                          | CONTINUE TO EDIT |

| Step | User Action                   | Expecte                                     | d Res                                           | ult                                 |                             |                 |                                                        |                                          |                    |
|------|-------------------------------|---------------------------------------------|-------------------------------------------------|-------------------------------------|-----------------------------|-----------------|--------------------------------------------------------|------------------------------------------|--------------------|
| 13   | Click the <b>EXIT</b> button. | Organizatio<br>Organiz<br>Date Sul<br>* Tra | n Name<br>ation ID<br>bmitted May<br>de Date 05 | 11, 2024 10:00:59 PM EST<br>06/2024 |                             |                 | Settlement Period<br>Submission Window<br>Submitter ID | May 6, 2024<br>May 7, 2024 - Jun 6, 2024 |                    |
|      |                               | V                                           | mnensation (                                    | - Day-Ahead                         | Market                      |                 |                                                        |                                          |                    |
|      |                               | Resource Na                                 | ame (Resourc                                    | e ID )                              |                             | ÷               | Time Frame *<br>Day-Ahead Market                       |                                          |                    |
|      |                               | Op<br># Cor<br>Sta<br>End                   | erational<br>mmitment<br>rt Hour<br>ding EST    | Fuel Type                           | Compensation Amount<br>(\$) | Supporting Docu | ment                                                   |                                          | Addtional Comments |
|      |                               | 1 1                                         | *                                               | Natural Gas                         | • 50.00                     | sample.msg      |                                                        | Test                                     |                    |
|      |                               | EXIT                                        |                                                 |                                     |                             |                 |                                                        |                                          |                    |

A pop-up window appears with the following message, "Are you sure you want to leave this page? Data that has not been saved or submitted will be lost."

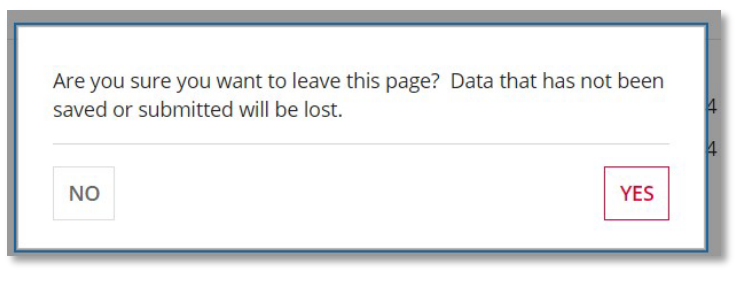

14 Click the **YES** Button

User successfully exits from the *Fuel Cost Compensation* form and returns to the *Submit Settlement Claim* form.

### **Expected Result**

Are you sure you want to leave this page? Data that has not been saved or submitted will be lost.

### CFS-03: Logging out of Online IESO

| Step | User Action | Expected Result                  |
|------|-------------|----------------------------------|
| 1    | Log out.    | User is logged out successfully. |
|      |             | НО                               |
|      |             | Harry                            |
|      |             | Profile                          |
|      |             | Settings                         |
|      |             |                                  |

### **Test Cases**

# TC-01: Verify that the **CANCEL** button is active and **CONTINUE** button is disabled when an organization is not selected from the "Submit Settlement Claim" form

| Step | User Action                                                                                   | Expected Result                                                                                                    |
|------|-----------------------------------------------------------------------------------------------|----------------------------------------------------------------------------------------------------|
| 1    | Execute Steps 1-2 from CFS-<br>01 under the <u>Common</u><br><u>Functional Steps</u> section. |                                                                                                    |
| 2    | Leave the "Organization" drop-down field blank.                                               | Only the <b>CANCEL</b> button is active and the <b>CONTINUE</b> button is disabled.  Submit Settlement Claim  organization   You must be registered as a Settlement Data and File Submitter for your organization in order to proceed |
|      |                                                                                               |                                                                                                    |

3 Execute Step 1 from CFS-03 under the <u>Common Functional</u> <u>Steps</u> section. TC-02: Verify that the **CANCEL** button is active, and the **SAVE** and **SUBMIT** button are disabled when a Trade Date is not selected

| Step | User Action                                                                                  | Expected Result                                                                      |                                                        |                  |
|------|----------------------------------------------------------------------------------------------|--------------------------------------------------------------------------------------|--------------------------------------------------------|------------------|
| 1    | Execute Steps 1-4 from CFS-<br>01 from the <u>Common</u><br><u>Functional Steps</u> section. |                                                                                      |                                                        |                  |
| 2    | Leave the "Trade Date" field<br>blank in the Fuel Cost<br>Compensation Form.                 | Verify that only the <b>CANCEL</b> buttor<br>Fuel Cost Compensation                  | is active, and the <b>SAVE</b> and <b>SUBMIT</b> butto | ns are disabled. |
|      |                                                                                              | Organization Name         Organization ID         Date Submitted         *Trade Date | Settlement Period<br>Submission Window<br>Submitter ID |                  |
|      |                                                                                              | CANCEL                                                                               |                                                        | SUBMIT           |

3 Execute Step 1 from CFS-03 from the <u>Common Functional</u> <u>Steps</u> section. TC-03: Verify that a user (with a Settlement Data and File Submitter contact role) is not able to submit a claim after the submission window closes for a selected trade date

| Step | User Action                                                                                  | Expected Result                                                                                                    |                                                                                               |
|------|----------------------------------------------------------------------------------------------|----------------------------------------------------------------------------------------------------|-----------------------------------------------------------------------------------------------|
| 1    | Execute Steps 1-4 from CFS-<br>01 from the <u>Common</u><br><u>Functional Steps</u> section. |                                                                                                    |                                                                                               |
| 2    | Select a "Trade Date" outside of the submission window.                                      | Verify that the following error message is display<br>Fuel Cost Compensation                                                      | ved on the screen: "Submission window is closed."                                             |
|      |                                                                                              | Organization Name<br>Organization ID<br>Date Submitted Not Yet Submitted<br>* Trade Date 01/01/2024  Submission window is closed. | Settlement Period Jan 1, 2024<br>Submission Window Jan 2, 2024 - Jan 31, 2024<br>Submitter ID |

3 Execute Step 1 from CFS-03 from the <u>Common Functional</u> <u>Steps</u> section. TC-04: Verify that a user (with a Settlement Data and File Submitter contact role) can submit the claim for a trade date within the submission window

| Step | User Action                                                                                  | Expected Result |
|------|----------------------------------------------------------------------------------------------|-----------------|
| 1    | Execute Steps 1-4 from CFS-<br>01 from the <u>Common</u><br><u>Functional Steps</u> section. |                 |

2 Execute Steps 1-3 from CFS-02 from the <u>Common</u> <u>Functional Steps</u> section.

| Organization Name                | Settlement Period May 6, 2024               |
|----------------------------------|---------------------------------------------|
| Organization ID                  | Submission Window May 7, 2024 - Jun 6, 2024 |
| Date Submitted Not Yet Submitted | Submitter ID                                |
| *Trade Date 05/06/2024           |                                             |
| + Add New                        |                                             |
|                                  |                                             |
|                                  |                                             |
| CANCEL SAVE                      |                                             |

#### **Expected Result**

3 Select *Day-Ahead Market* from the "Time Frame" dropdown field. The Day-Ahead Market value is selected, and the "+ Add Item" link is displayed on the form.

| alu. |             |                                                       | , buy raicaa maritat |                          |                  |                  |                   |  |
|------|-------------|-------------------------------------------------------|----------------------|--------------------------|------------------|------------------|-------------------|--|
|      | Reso        | urce Name (Resourc                                    | te ID )*             |                          |                  | Time Frame *     |                   |  |
|      |             |                                                       |                      |                          | •                | Day-Ahead Market |                   |  |
|      | #           | Operational<br>Commitment<br>Start Hour<br>Ending EST | Fuel Type            | Compensation Amount (\$) | Supporting Docum | hent             | Addtional Comment |  |
|      |             | No items available                                    |                      |                          |                  |                  |                   |  |
|      | <b>G</b> Ad | d Item                                                |                      |                          |                  |                  |                   |  |
|      |             |                                                       |                      |                          |                  |                  |                   |  |
|      |             | _                                                     |                      |                          |                  |                  |                   |  |
|      | CANIC       | -                                                     |                      |                          |                  |                  |                   |  |

- 6 Execute Steps 4-14 from CFS-02 from the <u>Common</u> <u>Functional Steps</u> section.
- 7 Execute Step 1 from CFS-03 from the <u>Common Functional</u> <u>Steps</u> section.

TC-05: Verify that the user (with the Settlement Data and File Submitter contact role) is able to select more than one resource for the claim submission in the same time frame

| Step | User Action                                                                                  | Expected Result |
|------|----------------------------------------------------------------------------------------------|-----------------|
| 1    | Execute Steps 1-4 from CFS-<br>01 from the <u>Common</u><br><u>Functional Steps</u> section. |                 |

| 2 | Execute Steps 1-2 from CFS- | Fuel Cost Compensation                                                                   |                                                                                              |        |  |  |
|---|-----------------------------|------------------------------------------------------------------------------------------|----------------------------------------------------------------------------------------------|--------|--|--|
|   | Functional Steps section.   | Organization Name Organization ID Date Submitted Not Yet Submitted Trade Date 05/06/2024 | Settlement Period May 6, 2024<br>Submission Window May 7, 2024 - Jun 6, 2024<br>Submitter ID |        |  |  |
|   |                             | CANCEL SAVE                                                                              |                                                                                              | SUBMIT |  |  |

| Step | User Action                                                                        | Expected Result                                                                                                    |                                                                                                 |                                |
|------|------------------------------------------------------------------------------------|----------------------------------------------------------------------------------------------------|-------------------------------------------------------------------------------------------------|--------------------------------|
| 3    | Select the first resource from<br>the "Resource Name<br>(Resource ID)*" drop-down. | Verify that Resource ID for the se<br>Note: The user should only see<br>down list.                                  | elected resource is displayed.<br>GOG-eligible resources that belong to their org               | anization in this drop-        |
|      |                                                                                    | Fuel Cost Compensation                                                                                              |                                                                                                 |                                |
|      |                                                                                    | Organization Name       Organization ID       Date Submitted       *Trade Date       O6/17/2024       Image: CANCEL | Settlement Period Jun 17, 2024<br>Submission Window Jun 18, 2024 - Jul 18, 2024<br>Submitter ID | CLEAR ALL FIELDS ADD NEW ENTRY |
|      |                                                                                    | / Time Frame<br>Resource Name (Resource ID ) *                                                                      | Time Frame *                                                                                    | •                              |

4 Select *Day-Ahead Market* from the "Time Frame\*" dropdown field. The *Day-Ahead Market* value is selected, and the "+ Add Item" link is displayed on the form.

| esou  | rce Name (Resourc                                     | eID )*    |                          |                  | Time Frame *     |                   |
|-------|-------------------------------------------------------|-----------|--------------------------|------------------|------------------|-------------------|
|       |                                                       |           |                          |                  | Day-Ahead Market |                   |
| #     | Operational<br>Commitment<br>Start Hour<br>Ending EST | Fuel Type | Compensation Amount (\$) | Supporting Docun | nent             | Addtional Comment |
|       |                                                       |           |                          | No item          | is available     |                   |
| O Add | Item                                                  |           |                          |                  |                  |                   |

| Step | User Action                                                                                   | Expected Result                                                                                                    |                   |       |
|------|-----------------------------------------------------------------------------------------------|----------------------------------------------------------------------------------------------------|-------------------|-------|
| 5    | Execute Steps 4-10 from CFS-<br>02 from the <u>Common</u><br><u>Functional Steps</u> section. |                                                                                                    |                   |       |
| 6    | Click the "+ Add New" link.                                                                   | Two drop-down fields are displayed again:<br>(1) "Resource Name (Resource ID)*"<br>and<br>(2) "Time Frame*"<br>Fuel Cost Compensation |                   |       |
|      |                                                                                               | Organization Name Organization ID Date Submitted Trade Date Add New  - Add New  - Day-Ahead Market                                    | Settlement Period |       |
|      |                                                                                               | CANCEL SAVE                                                                                                    | su                | ІВМІТ |

7 Select the second resource Veri from the "Resource Name (Resource ID)\*" drop-down field.

Verify that the Resource ID for the selected resource is displayed.

Note: the user should only see GOG-eligible resources that belong to their organization in this dropdown list.

#### Expected Result

| WESTHYDRO-LT.G1(225048) / Time Frame |   |              |
|--------------------------------------|---|--------------|
| Resource Name (Resource ID )*        |   | Time Frame * |
|                                      | • | Select One • |
|                                      |   |              |
|                                      |   |              |
| CANCEL                               |   |              |
|                                      |   |              |
|                                      |   |              |

8 Select *Day-Ahead Market* from the "Time Frame\*" dropdown field. The Day-Ahead Market value is selected, and the "+ Add Item" link is displayed on the form.

| / Day-Ahead Market                  |                    |
|-------------------------------------|--------------------|
| Resource Name (Resource ID 225048)* | Time Frame *       |
| •                                   | Day-Ahead Market 🔹 |
|                                     |                    |

9 Click "+ Add Item" link to display more fields.

| Reso | urce Name (Resour                                     | ce ID )* |  |          | Time Frame *     |                    |
|------|-------------------------------------------------------|----------|--|----------|------------------|--------------------|
|      |                                                       |          |  | •        | Day-Ahead Market |                    |
| ŧ    | Operational<br>Commitment<br>Start Hour<br>Ending EST |          |  |          | nent             | Addtional Comments |
|      |                                                       |          |  | No items | s available      |                    |

The following fields are displayed:

- (1) #
- (2) Operational Commitment Start Hour Ending EST (mandatory)
- (3) Fuel Type (mandatory)
- (4) Compensation Amount (\$) (mandatory)
- (5) Supporting Document (mandatory)
- (6) Additional Comments (optional)

#### **Expected Result**

10 Select trade hour 3 from the "Operational Commitment Start Hour Ending EST" dropdown field.

A value of 3 for the "Operational Commitment Start Hour Ending EST" field is displayed upon selection.

|                               |                                                       | / Day-Ahead Market |   |                   |                  |                    |  |
|-------------------------------|-------------------------------------------------------|--------------------|---|-------------------|------------------|--------------------|--|
| Resource Name (Resource ID )* |                                                       |                    |   |                   | Time Frame *     |                    |  |
|                               |                                                       |                    |   | •                 | Day-Ahead Market | •                  |  |
|                               | Operational<br>Commitment<br>Start Hour<br>Ending EST |                    |   | Supporting Docume | ent              | Addtional Comments |  |
|                               | з •                                                   | Select             | • |                   | files here       |                    |  |

11 Select a Fuel Type from the "Fuel Type" drop-down field.

#### The selected Fuel Type is displayed.

|                              |                                                       | Day-Ahead Market |                                            |        |                  |                    |   |
|------------------------------|-------------------------------------------------------|------------------|--------------------------------------------|--------|------------------|--------------------|---|
| Resource Name (Resource ID * |                                                       |                  |                                            |        | Time Frame *     |                    |   |
|                              |                                                       |                  |                                            |        | Day-Ahead Market |                    | • |
| #                            | Operational<br>Commitment<br>Start Hour<br>Ending EST | Fuel Type        | Compensation Amount Supporting Doct<br>(5) |        | ocument          | Addtional Comments |   |
| 1                            | 3 •                                                   | Biomass          | •                                          | UPLOAD | Drop files here  |                    | × |

12 Enter a number under the "Compensation Amount (\$)" field.

> (Note: This value must be greater than \$0.00 and must not exceed 10 digits including no more than 2 decimal places. Otherwise, an error message will be displayed.)

#### The number is accepted and displayed on the field.

|       |                                                       | / Day-Ahead Market                                                  | t     |   |                  |                    |  |  |
|-------|-------------------------------------------------------|---------------------------------------------------------------------|-------|---|------------------|--------------------|--|--|
| Resou | irce Name (Resourc                                    | eID)*                                                               |       |   | Time Frame *     |                    |  |  |
|       |                                                       |                                                                     |       | • | Day-Ahead Market |                    |  |  |
| #     | Operational<br>Commitment<br>Start Hour<br>Ending EST | Operational<br>commitment<br>tart Hour Fuel Type (5)<br>cinding EST |       |   | ent              | Addtional Comments |  |  |
| 1     | 3 •                                                   | Biomass                                                             | ✓ 100 |   | files here       |                    |  |  |

#### **Expected Result**

13 Click the **UPLOAD** button to upload a file under the "Supporting Document" field.

(Note: the filename including its extension must not exceed 100 characters, and the file size must not exceed 2MB. Otherwise an error message will be displayed.)

14 Add text in the "Additional Comments" field.

The supporting document is uploaded.

|       |                                                       | / Day-Ahead Marke | t                           |                         |                  |                    |  |
|-------|-------------------------------------------------------|-------------------|-----------------------------|-------------------------|------------------|--------------------|--|
| Resou | irce Name (Resource                                   | eID)*             |                             |                         | Time Frame *     |                    |  |
|       |                                                       |                   |                             | •                       | Day-Ahead Market | -                  |  |
| #     | Operational<br>Commitment<br>Start Hour<br>Ending EST | Fuel Type         | Compensation Amount<br>(\$) | Supporting Docume       | ent              | Addtional Comments |  |
| 1     | 3 🗸                                                   | Biomass           | ✓ 100                       | Sample<br>MSG - 100.5 K | KB               | ×                  |  |

The entered text is displayed.

|                               |                                                       | / Day-Ahead Market |                             |                         |                  |               |                    |   |
|-------------------------------|-------------------------------------------------------|--------------------|-----------------------------|-------------------------|------------------|---------------|--------------------|---|
| Resource Name (Resource ID )* |                                                       |                    |                             |                         | Time Frame*      |               |                    |   |
|                               |                                                       |                    |                             | •                       | Day-Ahead Market |               | •                  |   |
| #                             | Operational<br>Commitment<br>Start Hour<br>Ending EST | Fuel Type          | Compensation Amount<br>(\$) | Supporting Docum        | ent              |               | Addtional Comments | ] |
| 1                             | 3 •                                                   | Biomass            | • 100                       | sample<br>MSG - 100.5 H | KB<br>ere        | Test Comments |                    | × |

#### **Expected Result**

Operational

Commitment

Start Hour

Ending EST

3

10

#

1

2

O Add Item

Fuel Type

Biomass

Select -

| 15 | Click "+ Add Item" link to   |                                                                          |                                                                    | / Day-Ahead Market                                                                            |                                                 |                         |                   |                    |
|----|------------------------------|--------------------------------------------------------------------------|--------------------------------------------------------------------|-----------------------------------------------------------------------------------------------|-------------------------------------------------|-------------------------|-------------------|--------------------|
|    | display more fields.         | Resource                                                                 | Name (Resource                                                     | e ID )*                                                                                       |                                                 |                         | Time Frame *      |                    |
|    |                              |                                                                          |                                                                    |                                                                                               |                                                 | •                       | Day-Ahead Market  |                    |
|    |                              | # CC<br># S                                                              | Operational<br>Commitment<br>Start Hour<br>Ending EST              | Fuel Type                                                                                     | Compensation Amount<br>(\$)                     | Supporting Docume       | ent               | Addtional Comments |
|    |                              | 1 3                                                                      | 3 •                                                                | Biomass 👻                                                                                     | 100                                             | Sample<br>MSG - 100.5 H | KB Test Comm      | ients X            |
|    |                              | The foll<br>(1) #<br>(2) Ope<br>(3) Fue<br>(4) Con<br>(5) Sup<br>(6) Add | owing f<br>erationa<br>I Type (<br>npensat<br>porting<br>itional ( | ields are displ<br>I Commitment<br>mandatory)<br>ion Amount (s<br>Document (m<br>Comments (or | ayed:<br>Start Hour E<br>(mandator<br>andatory) | inding EST<br>y)        | (mandatory)       |                    |
| 16 | Select trade hour 10 from    | Verify t                                                                 | hat ano                                                            | ther trade hou                                                                                | ur for the sel                                  | ected resou             | urce is selected. |                    |
|    | "Operational Commitment      |                                                                          |                                                                    | / Day-Ahead Market                                                                            |                                                 |                         |                   |                    |
|    | Start Hour Ending EST" drop- | Resource N                                                               | lame (Resource                                                     | ID )*                                                                                         |                                                 |                         | Time Frame *      |                    |
|    | down field.                  |                                                                          |                                                                    |                                                                                               |                                                 | •                       | Day-Ahead Market  | •                  |

Compensation Amount

(\$)

**•** 100

•

Supporting Document

MSG - 100.5 KB

 Test Comments

Addtional Comments

×

×

#### **Expected Result**

17 Select a Fuel Type from the "Fuel Type" drop-down field. The selected Fuel Type is displayed.

| Name (Becount                                         |                                                  |                                                                            |                                                                                      |                                                                                                    |                                                                                                    |                                                                                                    |                                                                                                    |
|-------------------------------------------------------|--------------------------------------------------|----------------------------------------------------------------------------|--------------------------------------------------------------------------------------|----------------------------------------------------------------------------------------------------|----------------------------------------------------------------------------------------------------|----------------------------------------------------------------------------------------------------|----------------------------------------------------------------------------------------------------|
| Name (Resource                                        | eID)*                                            |                                                                            |                                                                                      | Time Frame*                                                                                            |                                                                                                    |                                                                                                    |                                                                                                    |
|                                                       |                                                  |                                                                            | •                                                                                    | Day-Ahead Market                                                                                       |                                                                                                    |                                                                                                    | •                                                                                                    |
| Operational<br>Commitment<br>Start Hour<br>Ending EST | Fuel Type                                        | Compensation Amount<br>(\$)                                                | Supporting Docum                                                                     | ent                                                                                                    |                                                                                                    | Addtional Comments                                                                                                    |                                                                                                    |
| •                                                     | Biomass 👻                                        | 100                                                                        | sample<br>MSG - 100.5 H                                                              | KB                                                                                                    | Test Comments                                                                                                    |                                                                                                    | ×                                                                                                    |
| o <del>-</del>                                        | Natural Gas 🔹                                    |                                                                            |                                                                                      | files here                                                                                             |                                                                                                    |                                                                                                    | ×                                                                                                    |
| n                                                     |                                                  |                                                                            |                                                                                      |                                                                                                    |                                                                                                    |                                                                                                    |                                                                                                    |
|                                                       | operational<br>mmitment<br>art Hour<br>iding EST | eerational<br>mmitment<br>art Hour<br>widing EST<br>Biomass<br>Natural Gas | Perational mmmitment art Hour ding EST Biomass 100 100 100 100 100 100 100 100 100 1 | Perational<br>mmitment<br>art Hour<br>dding EST<br>→ Biomass → 100<br>→ Natural Gas<br>→ UPLOAD 및 Drop | berational mmitment art Hour dding EST     Fuel Type     Compensation Amount (5)     Supporting Document     Supporting Document     Biomass     100     Drop files here     UPLOAD     Drop files here | Puel Type     Compensation Amount<br>(5)     Supporting Document       Biomass     100       MSG - 100.5 KB       Test Comments | Day-Ahead Market     Day-Ahead Market     Day-Ahead Market     Day-Ahead Market     Day-Ahead Market     Additional Comments     Additional Comments     Additional Comments     MSG - 100.5 KB     Test Comments     Image: Compensation Amount (s)     Supporting Document     Supporting Document     Supporting Document     Sample   MSG - 100.5 KB     Test Comments     Image: Compensation Amount (s)     Supporting Document     Supporting Document     Image: Compensation Amount (s)     Supporting Document     Supporting Document     Supporting Document     Image: Compensation Amount (s)     Supporting Document     Image: Compensation Amount (s)     Supporting Document     Image: Compensation Amount (s)     Supporting Document     Image: Compensation Amount (s)     Image: Compensation Amount (s)     Supporting Document     Image: Compensation Amount (s)     Image: Compensation Amount (s)     Image: Compensation Amount (s)     Image: Compensation Amount (s)     Image: Compensation Amount (s)     Image: Compensa |

18 Enter a number under the "Compensation Amount (\$)" field.

> (Note: This value must be greater than \$0.00 and must not exceed 10 digits including no more than 2 decimal places. Otherwise, an error message will be displayed.)

The number is accepted and displayed on the field.

|                                                       | / Day-Ahead Marke                                     | t                                                                                                    |                                                                                                    |                                                                                                    |                                                                                                    |                                                                                                    |                                                                                                    |
|-------------------------------------------------------|-------------------------------------------------------|----------------------------------------------------------------------------------------------------|----------------------------------------------------------------------------------------------------|----------------------------------------------------------------------------------------------------|----------------------------------------------------------------------------------------------------|----------------------------------------------------------------------------------------------------|----------------------------------------------------------------------------------------------------|
| rce Name (Resourc                                     | e ID )*                                               |                                                                                                    |                                                                                                    | Time Frame *                                                                                                    |                                                                                                    |                                                                                                    |                                                                                                    |
|                                                       |                                                       |                                                                                                    | •                                                                                                    | Day-Ahead Marke                                                                                                    | et                                                                                                    |                                                                                                    | •                                                                                                    |
| Operational<br>Commitment<br>Start Hour<br>Ending EST | Fuel Type                                             | Compensation Ar<br>(\$)                                                                                                    | Supporting Docume                                                                                                    | ent                                                                                                    |                                                                                                    | Addtional Comments                                                                                                    |                                                                                                    |
| 3 •                                                   | Biomass                                               | ♥ 100                                                                                                    | MSG - 100.5 K                                                                                                    | B                                                                                                    | Test Comments                                                                                                    |                                                                                                    | ×                                                                                                    |
| 10 -                                                  | Natural Gas                                           | ₹ 200                                                                                                    | UPLOAD 🛱 Drop                                                                                                    | files here                                                                                                    |                                                                                                    |                                                                                                    | ×                                                                                                    |
|                                                       | Operational<br>Commitment<br>Start Hour<br>Ending EST | / Day-Ahead Marke       rce Name (Resource ID))*       Operational<br>Commitment<br>Start Hour<br>Ending EST       3     •       Blomass       10     • | Joy-Ahead Market       Operational<br>Commitment<br>Start Hour<br>Ending EST     Fuel Type     Compensation At<br>(\$)       3     •     Biomass     100       10     •     Natural Gas     200 | V Day-Ahead Market       Cree Name (Resource ID )*       Operational<br>Commitment<br>Start Hour<br>Ending EST       Fuel Type       3       Biomass       10       Natural Gas       200       UPLOAD       Qrop | V Day-Ahead Market         Time Frame *         Day-Ahead Market         Operational<br>Commitment<br>Start Hour<br>Ending EST       Fuel Type       Compensation Amount<br>(s)       Supporting Document         3       •       Biomass       100       •       •       •         10       •       Natural Gas       •       200       UPLOAD       © prop files here | Vay-Ahead Market         Time Frame *         Day-Ahead Market         Operational Commitment Start Hour Ending EST       Fuel Type       Compensation Amount (s)       Supporting Document         3       •       Biomass       100       •       MSG - 100.5 KB       Test Comments         10       •       Natural Gas       200       UPLOAD       © Drop files here       Image: Compensition Comments | Vay-Ahead Market         Time Frame *         Day-Ahead Market         Operational Commitment Start Hour Ending EST       Fuel Type       Compensation Amount (s)       Supporting Document       Additional Comments         3       •       Biomass       100       •       •       •       •       •       •       •       •       •       •       •       •       •       •       •       •       •       •       •       •       •       •       •       •       •       •       •       •       •       •       •       •       •       •       •       •       •       •       •       •       •       •       •       •       •       •       •       •       •       •       •       •       •       •       •       •       •       •       •       •       •       •       •       •       •       •       •       •       •       •       •       •       •       •       •       •       •       •       •       •       •       •       •       •       •       •       •       •       •       •       • |

19 Click the **UPLOAD** button to upload a file under the "Supporting Document" field.

The supporting document is uploaded.

#### **Expected Result**

(Note: the filename including its extension must not exceed 100 characters, and the file size must not exceed 2MB. Otherwise an error message will be displayed.)

|      |                                                       | / Day-Ahead Marke | et |                             |                  |                |               |                    |  |
|------|-------------------------------------------------------|-------------------|----|-----------------------------|------------------|----------------|---------------|--------------------|--|
| Reso | urce Name (Resourc                                    | eID)*             |    |                             |                  | Time Frame*    |               |                    |  |
|      |                                                       |                   |    |                             | -                | Day-Ahead Mark | ket           |                    |  |
| ŧ    | Operational<br>Commitment<br>Start Hour<br>Ending EST | Fuel Type         | (  | Compensation Amount<br>(\$) | Supporting Docum | ent            |               | Addtional Comments |  |
|      | 3                                                     | Biomass           | •  | 100                         | MSG - 100.5 F    | В              | Test Comments |                    |  |
|      |                                                       |                   |    | 83.7.4                      | Drop files he    | re             |               |                    |  |
|      | 10 -                                                  | Natural Gas       | •  | 200                         | MSG - 100.5 F    | в              |               |                    |  |
|      |                                                       |                   |    |                             | Drop files he    | re             |               |                    |  |

20 Add text in the "Additional Comments" field.

The entered text is displayed.

|       |                                                       | / Day-Ahead Marke | t |                             |                  |     |                  |                          |                    |   |
|-------|-------------------------------------------------------|-------------------|---|-----------------------------|------------------|-----|------------------|--------------------------|--------------------|---|
| Resou | rce Name (Resourd                                     | eID)*             |   |                             |                  | 1   | Time Frame*      |                          |                    |   |
|       |                                                       |                   |   |                             | -                |     | Day-Ahead Market |                          |                    | • |
| #     | Operational<br>Commitment<br>Start Hour<br>Ending EST | Fuel Type         |   | Compensation Amount<br>(\$) | Supporting Docum | nen | ıt               |                          | Addtional Comments |   |
| 1     | 3                                                     | Biomass           | • | 100                         | MSG - 100.5      | KB  | 2                | Test Comments            |                    | × |
| 2     | 10 •                                                  | Natural Gas       | • | 200                         | MSG - 100.5      | KB  | 2                | Test additional comments |                    | × |

#### **Expected Result**

21 Click "+ Add Item" link to display more fields.

| Resou | urce Name (Resource                                   | eID)*       |                             |                         | Time Frame *               |                    |
|-------|-------------------------------------------------------|-------------|-----------------------------|-------------------------|----------------------------|--------------------|
|       |                                                       |             |                             | -                       | Day-Ahead Market           |                    |
|       | Operational<br>Commitment<br>Start Hour<br>Ending EST | Fuel Type   | Compensation Amount<br>(\$) | Supporting Docume       | nt                         | Addtional Comments |
|       | 3 •                                                   | Biomass     | • 100                       | Sample<br>MSG - 100.5 K | 3 Test Comments            |                    |
|       | 10 •                                                  | Natural Gas | ✓ 200                       | Sample<br>MSG - 100.5 K | B Test additional comments |                    |

The following fields are displayed:

(1) #

(2) Operational Commitment Start Hour Ending EST (mandatory)

(3) Fuel Type (mandatory)

- (4) Compensation Amount (\$) (mandatory)
- (5) Supporting Document (mandatory)
- (6) Additional Comments (optional)

#### **Expected Result**

| Reso | urce Name (Resour                                     | te ID )*    |                          | Time Frame *<br>✓ Day-Ahead Mark | et                       |                   |
|------|-------------------------------------------------------|-------------|--------------------------|----------------------------------|--------------------------|-------------------|
| #    | Operational<br>Commitment<br>Start Hour<br>Ending EST | Fuel Type   | Compensation Amount (\$) | Supporting Document              | Ai                       | ddtional Comments |
| 1    | 3                                                     | Biomass     | • 100                    | Sample<br>MSG - 100.5 KB         | Test Comments            |                   |
| 2    | 10                                                    | Natural Gas | ♥ 200                    | MSG - 100.5 KB                   | Test additional comments |                   |
| 3    | Select                                                | - Select    | •                        | UPLOAD Drop files here           |                          | 1                 |

22 Select trade hour 17 from "Operational Commitment Start Hour Ending EST" dropdown field. Verify that another trade hour for the selected resource is selected.

| me (Resource                              | :ID )*                                |                                                                                       |                                                                                                    | Time Frame *                                                                                                    |                                                                                                    |                                                                                                    |
|-------------------------------------------|---------------------------------------|---------------------------------------------------------------------------------------|----------------------------------------------------------------------------------------------------|----------------------------------------------------------------------------------------------------|----------------------------------------------------------------------------------------------------|----------------------------------------------------------------------------------------------------|
|                                           |                                       |                                                                                       | •                                                                                                    | Day-Ahead Market                                                                                                    |                                                                                                    |                                                                                                    |
| rational<br>nmitment<br>t Hour<br>ing EST | Fuel Type                             | Compensation<br>(\$)                                                                  | Amount Supporting Docum                                                                                              | nent                                                                                                    |                                                                                                    | Addtional Comments                                                                                                    |
| •                                         | Biomass                               | • 100                                                                                 | sample<br>MSG - 100.5                                                                                                | KB                                                                                                    | Test Comments                                                                                                    |                                                                                                    |
| -                                         | Natural Gas                           | ✓ 200                                                                                 | sample<br>MSG - 100.5                                                                                                | KB                                                                                                    | Test additional comments                                                                                                    |                                                                                                    |
| •                                         | Select                                | •                                                                                     | UPLOAD Drop                                                                                                    | o files here                                                                                                    |                                                                                                    |                                                                                                    |
|                                           | rational<br>mitment<br>Hour<br>ng EST | rational<br>mitment<br>Hour<br>ng EST Fuel Type<br>Biomass<br>Natural Gas<br>- Select | rational<br>mitment<br>Hour<br>ng EST Fuel Type Compensation<br>(\$)<br>Biomass 100<br>Natural Gas 200<br>- Select V | rational mitment     Fuel Type     Compensation Amount (\$)     Supporting Documents       *     Biomass     100     Image: Standard Standard Sta | Image: Second control in the problem     Image: Second control in the problem     Image: Second control in the problem       Image: Second control in the problem     Image: Second control in the problem     Image: Second control in the problem       Image: Second control in the problem     Image: Second control in the problem     Image: Second control in the problem       Image: Second control in the problem     Image: Second control in the problem     Image: Second control in the problem       Image: Second control in the problem     Image: Second control in the problem     Image: Second control in the problem       Image: Second control in the problem     Image: Second control in the problem     Image: Second control in the problem       Image: Second control in the problem     Image: Second control in the problem     Image: Second control in the problem       Image: Second control in the problem     Image: Second control in the problem     Image: Second control in the problem       Image: Second control in the problem     Image: Second control in the problem     Image: Second control in the problem       Image: Second control in the problem     Image: Second control in the problem     Image: Second control in the problem       Image: Second control in the problem     Image: Second control in the problem     Image: Second control in the problem       Image: Second control in the problem     Image: Second control in the problem     Image: Second control in the problem       Image: Second contrel in the problem <td< td=""><td>retional mittment   retional mittment   retional mittment</td></td<> | retional mittment   retional mittment   retional mittment |

#### **Expected Result**

23 Select a Fuel Type from the "Fuel Type" drop-down field. The selected Fuel Type is displayed.

| Resou | irce Name (Resourc                                    | eID )*      |                             |                         | Time Frame *    |                          |                    |
|-------|-------------------------------------------------------|-------------|-----------------------------|-------------------------|-----------------|--------------------------|--------------------|
|       |                                                       |             |                             | •                       | Day-Ahead Marke | et                       |                    |
|       | Operational<br>Commitment<br>Start Hour<br>Ending EST | Fuel Type   | Compensation Amount<br>(\$) | Supporting Docume       | ent             |                          | Addtional Comments |
|       | 3                                                     | Biomass     | ▼ 100                       | Sample<br>MSG - 100.5 K | B               | Test Comments            |                    |
|       | 10 •                                                  | Natural Gas | • 200                       | Sample<br>MSG - 100.5 K | :B<br>ere       | Test additional comments |                    |
|       | 17                                                    | Oil         | -                           |                         | files here      |                          |                    |

24 Enter a number under the "Compensation Amount (\$)" field.

> (Note: This value must be greater than \$0.00 and must not exceed 10 digits including no more than 2 decimal places. Otherwise, an error message will be displayed.)

The number is accepted and displayed on the field.

| Resou | irce Name (Resource                                   | eID)*       |                          |                         | Time Frame *     |                          |                    |
|-------|-------------------------------------------------------|-------------|--------------------------|-------------------------|------------------|--------------------------|--------------------|
|       |                                                       |             |                          | -                       | Day-Ahead Market |                          |                    |
| ¥     | Operational<br>Commitment<br>Start Hour<br>Ending EST | Fuel Type   | Compensation Amount (\$) | Supporting Docume       | ent              |                          | Addtional Comments |
| l.    | 3 •                                                   | Biomass     | ✔ 100                    | sample<br>MSG - 100.5 K | B                | Test Comments            |                    |
|       | 10 -                                                  | Natural Gas | ▼ 200                    | Sample<br>MSG - 100.5 K | B<br>re          | Test additional comments |                    |
| 3     | 17 •                                                  | Oil         | <b>→</b> 150             |                         | files here       |                          |                    |

#### **Expected Result**

25 Click the **UPLOAD** button to upload a file under the "Supporting Document" field.

(Note: the filename including its extension must not exceed 100 characters, and the file size must not exceed 2MB. Otherwise, an error message will be displayed.) The supporting document is uploaded.

|      |                                                       |                                 | the and the second second second second second second second second second second second second second second s |                            |                                      |                          |                    |
|------|-------------------------------------------------------|---------------------------------|----------------------------------------------------------------------------------------------------|----------------------------|--------------------------------------|--------------------------|--------------------|
| esou | rce Name (Resou                                       | ce ID )*                        |                                                                                                    |                            | Time Frame *                         |                          |                    |
|      |                                                       |                                 |                                                                                                    |                            | <ul> <li>Day-Ahead Market</li> </ul> |                          |                    |
|      | Operational<br>Commitment<br>Start Hour<br>Ending EST | Fuel Type                       | (1                                                                                                    | Compensation Amount<br>\$) | Supporting Document                  |                          | Addtional Comments |
|      | 3                                                     | ■ Biomass                       | • 1                                                                                                    | 100                        | MSG - 100.5 KB                       | Test Comments            |                    |
|      | 10                                                    | <ul> <li>Natural Gas</li> </ul> | • 2                                                                                                    | 200                        | MSG - 100.5 KB                       | Test additional comments |                    |
|      | 17                                                    | • Oil                           | • 1                                                                                                    | 150                        | Sample<br>MSG - 100.5 KB             |                          |                    |

26 Add text in the "Additional Comments" field.

#### The entered text is displayed.

| Resou | irce Name (Resourc                                    | eID )*        |                             | Time Frame*                          |                          |         |
|-------|-------------------------------------------------------|---------------|-----------------------------|--------------------------------------|--------------------------|---------|
|       |                                                       |               |                             | <ul> <li>Day-Ahead Market</li> </ul> |                          |         |
| #     | Operational<br>Commitment<br>Start Hour<br>Ending EST | Fuel Type     | Compensation Amount<br>(\$) | Supporting Document                  | Addtional Co             | omments |
| 1     | 3 •                                                   | Biomass 👻     | 100                         | MSG - 100.5 KB                       | Test Comments            |         |
| 2     | 10 -                                                  | Natural Gas 🔹 | 200                         | MSG - 100.5 KB                       | Test additional comments |         |
|       |                                                       |               |                             | sample                               |                          |         |
| 3     | 17 •                                                  | oil •         | 150                         | Drop files here                      | Test Comments            |         |

#### **Expected Result**

27 Click on the '**X**' icon at the end of line item #2 for trade hour 10.

The row for the selected item is deleted.

|      |                                                       | / Day-Ahead Market |                          |                         |                  |                          |                    |   |
|------|-------------------------------------------------------|--------------------|--------------------------|-------------------------|------------------|--------------------------|--------------------|---|
| leso | irce Name (Resource                                   | eID)*              |                          |                         | Time Frame *     |                          |                    |   |
|      |                                                       |                    |                          |                         | Day-Ahead Market |                          |                    | • |
| ¥    | Operational<br>Commitment<br>Start Hour<br>Ending EST | Fuel Type          | Compensation Amount (\$) | Supporting Docum        | ent              |                          | Addtional Comments |   |
|      | 3 •                                                   | Biomass            | • 100                    | sample<br>MSG - 100.5 H | KB               | Test Comments            |                    |   |
|      | 10 •                                                  | Natural Gas        | • 200                    | sample<br>MSG - 100.5 H | (B<br>are        | Test additional comments | [                  | ] |
|      | 17 •                                                  | OII                | ▼ 150                    | MSG - 100.5 H           | (B<br>ere        | Test Comments            |                    |   |

28 Add the entry back for the same resource with trade hour 10 as the value for the "Operational Commitment Start Hour Ending EST" field. To do this, execute steps 15 to 20 again. The same results for steps 15 to 20 apply.

#### Step User Action **Expected Result** 29 Click the **ADD NEW ENTRY** The form is refreshed with the added information, and the SUBMIT button is displayed. button. CANCEL CLEAR ALL FIELDS ADD NEW ENTRY / Day-Ahead Market Resource Name (Resource ID )\* Time Frame\* Day-Ahead Market Operational Commitment **Compensation Amount** Fuel Type Supporting Document Addtional Comments Start Hour (\$) Ending EST MSG - 100.5 KB 1 1 Natural Gas **v** 50 Test ×

- 30 Execute Steps 11-14 from CFS-02 from the <u>Common</u> Functional Steps section.
- 31 Execute Step 1 from CFS-03 from the <u>Common Functional</u> <u>Steps</u> section.

TC-06: Verify that the user (with Settlement Data and File Submitter contact role) is able to select and submit a claim for the same resource under different time frames

| Step | User Action                                                                                                    | Expected Result                                                                                                    |                   |
|------|----------------------------------------------------------------------------------------------------|----------------------------------------------------------------------------------------------------|-------------------|
| 1    | Execute Steps 1-4 from CFS-<br>01 from the <u>Common</u><br><u>Functional Steps</u> section.                                                  |                                                                                                    |                   |
|      | Execute Steps 1-3 from CFS-                                                                                                    |                                                                                                    |                   |
|      | 02 from the <u>Common</u><br><u>Functional Steps</u> section.                                                                                 |                                                                                                    |                   |
| }    | 02 from the <u>Common</u><br><u>Functional Steps</u> section.<br>Select <i>Real-Time Market</i> from<br>the "Time Frame*" drop-down           | The <i>Real-Time Market</i> value is selected, and the "+ Add Item" link is displa                                                                 | ayed on the form. |
|      | 02 from the <u>Common</u><br><u>Functional Steps</u> section.<br>Select <i>Real-Time Market</i> from<br>the "Time Frame*" drop-down<br>field. | The <i>Real-Time Market</i> value is selected, and the "+ Add Item" link is displative Frame *                                                     | ayed on the form. |
|      | 02 from the <u>Common</u><br><u>Functional Steps</u> section.<br>Select <i>Real-Time Market</i> from<br>the "Time Frame*" drop-down<br>field. | The <i>Real-Time Market</i> value is selected, and the "+ Add Item" link is displa<br>Time Frame *<br>Select One                                   | ayed on the form. |
| ,    | 02 from the <u>Common</u><br><u>Functional Steps</u> section.<br>Select <i>Real-Time Market</i> from<br>the "Time Frame*" drop-down<br>field. | The <i>Real-Time Market</i> value is selected, and the "+ Add Item" link is displa<br>Time Frame *<br>Select One<br>Select One                     | ayed on the form. |
| 3    | 02 from the <u>Common</u><br><u>Functional Steps</u> section.<br>Select <i>Real-Time Market</i> from<br>the "Time Frame*" drop-down<br>field. | The <i>Real-Time Market</i> value is selected, and the "+ Add Item" link is displa<br>Time Frame *<br>Select One<br>Select One<br>Day-Ahead Market | ayed on the form. |

#### **Expected Result**

|                    | Time Frame *     |                  |                             | ce ID )*  | urce Name (Resourc                                    | Resou |
|--------------------|------------------|------------------|-----------------------------|-----------|-------------------------------------------------------|-------|
|                    | Real-Time Market | •                |                             |           |                                                       |       |
| Addtional Comments | iment            | Supporting Docur | Compensation Amount<br>(\$) | Fuel Type | Operational<br>Commitment<br>Start Hour<br>Ending EST | #     |
|                    | is available     | No items         |                             |           |                                                       |       |
|                    |                  |                  |                             |           | _                                                     |       |

- 4 Execute Step 4 from CFS-02 from the <u>Common Functional</u> <u>Steps</u> section.
- 5 Select trade hour 5 from the "Operational Commitment Start Hour Ending EST" dropdown field.

A value of 5 for the "Operational Commitment Start Hour Ending EST" field is displayed upon selection.

|       | / Real-Time Market                                    |           |   |                             |            |          |                  |                    |   |  |
|-------|-------------------------------------------------------|-----------|---|-----------------------------|------------|----------|------------------|--------------------|---|--|
| Resou | urce Name (Resourc                                    | eID)*     |   |                             |            |          | Time Frame *     |                    |   |  |
|       |                                                       |           |   |                             |            | •        | Real-Time Market |                    | • |  |
| #     | Operational<br>Commitment<br>Start Hour<br>Ending EST | Fuel Type |   | Compensation Amount<br>(\$) | Supporting | g Docume | ent              | Addtional Comments |   |  |
| 1     | 5 •                                                   | Select    | • |                             | UPLOAD     | Drop     | files here       |                    | × |  |
| O Ado | d Item                                                |           |   |                             |            |          |                  |                    |   |  |

#### **Expected Result**

6 Select a Fuel Type from the "Fuel Type" drop-down field.

The selected Fuel Type is displayed.

| Resou | rce Name (Resourc                                     | eID)*     |                             |                   | Time Frame *     |                    |
|-------|-------------------------------------------------------|-----------|-----------------------------|-------------------|------------------|--------------------|
|       |                                                       |           |                             | •                 | Real-Time Market |                    |
| ŧ     | Operational<br>Commitment<br>Start Hour<br>Ending EST | Fuel Type | Compensation Amount<br>(\$) | Supporting Docume | int              | Addtional Comments |
|       | 5 •                                                   | Biomass   | •                           |                   | files here       |                    |

7 Enter a number under the "Compensation Amount (\$)" field. (Note: This value must be

greater than \$0.00 and must not exceed 10 digits including no more than 2 decimal places. Otherwise, an error message will be displayed). The number is accepted and displayed on the field.

|       |                                                       | / Real-Time Market |                          |                   |                  |                    |   |
|-------|-------------------------------------------------------|--------------------|--------------------------|-------------------|------------------|--------------------|---|
| Resou | arce Name (Resource                                   | eID)*              |                          |                   | Time Frame *     |                    |   |
|       |                                                       |                    |                          | •                 | Real-Time Market | · •                | • |
| #     | Operational<br>Commitment<br>Start Hour<br>Ending EST | Fuel Type          | Compensation Amount (\$) | Supporting Docume | ent              | Addtional Comments |   |
| 1     | 5 🗸                                                   | Biomass            | ✓ 1000.55                | UPLOAD            | files here       |                    | × |
| O Add | i Item                                                |                    |                          |                   |                  |                    |   |

#### **Expected Result**

- 8 Click the **UPLOAD** button to upload a file under the "Supporting Document" field. (Note: the file name including its extension must not exceed 100 characters and the file size must not exceed 2MB. Otherwise an error message will be displayed.)
- 9 Add text in the "Additional Comments" field.

The supporting document is uploaded.

|        |                                                       | / Real-Time Market |                          |                         |                  |                    |
|--------|-------------------------------------------------------|--------------------|--------------------------|-------------------------|------------------|--------------------|
| Resour | ce Name (Resourc                                      | eID)*              |                          |                         | Time Frame *     |                    |
|        |                                                       |                    |                          | •                       | Real-Time Market |                    |
| ŧ      | Operational<br>Commitment<br>Start Hour<br>Ending EST | Fuel Type          | Compensation Amount (\$) | Supporting Docum        | ent              | Addtional Comments |
|        | 5 •                                                   | Biomass            | ▼ 1000.55                | sample<br>MSG - 100.5 I | KB               |                    |

The entered text is displayed.

|      |                                                       | / Real-Time Market |                             |                         |                  |      |                    |
|------|-------------------------------------------------------|--------------------|-----------------------------|-------------------------|------------------|------|--------------------|
| Reso | urce Name (Resource                                   | eID)*              |                             |                         | Time Frame *     |      |                    |
|      |                                                       |                    |                             | •                       | Real-Time Market |      | •                  |
| #    | Operational<br>Commitment<br>Start Hour<br>Ending EST | Fuel Type          | Compensation Amount<br>(\$) | Supporting Docume       | ent              |      | Addtional Comments |
| 1    | 5 •                                                   | Biomass -          | 1000.55                     | Sample<br>MSG - 100.5 H | KB               | Test | ×                  |
| O Ad | d Item                                                |                    |                             |                         |                  |      |                    |

#### **Expected Result**

10 Click the **ADD NEW ENTRY** Button

|      |                                                       | / Real-Time Market |                          |                  |                  |      |                    |
|------|-------------------------------------------------------|--------------------|--------------------------|------------------|------------------|------|--------------------|
| Reso | urce Name (Resourc                                    | eID)*              |                          |                  | Time Frame*      |      |                    |
|      |                                                       |                    |                          | •                | Real-Time Market |      |                    |
| #    | Operational<br>Commitment<br>Start Hour<br>Ending EST | Fuel Type          | Compensation Amount (\$) | Supporting Docum | lent             |      | Addtional Comments |
| 1    | 5 🗣                                                   | Biomass            | ▼ 1000.55                | MSG - 100.5      | KB               | Test |                    |

The form is refreshed with the added information, and the **SUBMIT** button is displayed.

| Organization Name                | Settlement Period |
|----------------------------------|-------------------|
| Organization ID                  | Submission Window |
| Date Submitted Not Yet Submitted | Submitter ID      |
| * Trade Date                     |                   |
| + Add New                        |                   |
| > - Real-Time Market             |                   |
| CANCEL SAVE                      | SUBME             |

#### **Expected Result**

| 11 | Execute Step 2 from CFS-02<br>from the Common Functional | Fuel Cost Compensation                                                 |                                                        |        |  |  |  |
|----|----------------------------------------------------------|------------------------------------------------------------------------|--------------------------------------------------------|--------|--|--|--|
|    | Steps section.                                           | Organization Name Organization ID Date Submitted *Trade Date + Add New | Settlement Period<br>Submission Window<br>Submitter ID |        |  |  |  |
|    |                                                          | > - Real-Time Market                                                   |                                                        | SUBMIT |  |  |  |

Two drop-down fields are displayed again: (1) "Resource Name (Resource ID)" and

10

(2) "Time Frame"

| Resource Name (Resource ID ) * | Time Frame * |
|--------------------------------|--------------|
| Select One •                   | Select One 🗸 |
|                                |              |

12 Select the same resource from the "Resource Name (Resource ID)\*" drop-down field. Verify that the Resource ID for the selected resource is displayed.

| / Time Frame                  |              |   |
|-------------------------------|--------------|---|
| Resource Name (Resource ID )* | Time Frame * |   |
|                               |              | • |

Note: the user should only see GOG-eligible resources that belong to their organization in this dropdown list.

#### **Expected Result**

13 Select *Day-Ahead Market* from the "Time Frame\*" dropdown field. The *Day-Ahead Market* value is selected, and the "+ Add Item" link is displayed on the form.

| Resou | rce Name (Resourc                                     | eID)*     |                             | •                | Time Frame * Day-Ahead Market |                    |
|-------|-------------------------------------------------------|-----------|-----------------------------|------------------|-------------------------------|--------------------|
| #     | Operational<br>Commitment<br>Start Hour<br>Ending EST | Fuel Type | Compensation Amount<br>(\$) | Supporting Docum | ent                           | Addtional Comments |
|       |                                                       |           |                             | No items         | available                     |                    |

14 Click "+ Add Item" link to display more fields.

| Operational<br>Commitment<br>Start Hour<br>Ending EST         Fuel Type         Compensation Amount<br>(S)         Supporting Document         Additional Comment | neso | aree manne (nessouri                                  |           |                          | Day Abased Market   |                 |
|----------------------------------------------------------------------------------------------------|------|-------------------------------------------------------|-----------|--------------------------|---------------------|-----------------|
| Pertainal<br>Commitment<br>Start Hour<br>Ending EST                                                                                                    |      |                                                       |           |                          | Ddy-Ariedu Market   |                 |
|                                                                                                    | #    | Operational<br>Commitment<br>Start Hour<br>Ending EST | Fuel Type | Compensation Amount (\$) | Supporting Document | Addtional Comme |
|                                                                                                    |      |                                                       |           |                          |                     |                 |

The following fields are displayed:

- (1) #
- (2) Operational Commitment Start Hour Ending EST (mandatory)
- (3) Fuel Type (mandatory)
- (4) Compensation Amount (\$) (mandatory)
- (5) Supporting Document (mandatory)
- (6) Additional Comments (optional)

#### **Expected Result**

| Reso | urce Name (Resourc                                    | ce ID )*  |                          | 1                   | Time Frame *     |        |
|------|-------------------------------------------------------|-----------|--------------------------|---------------------|------------------|--------|
|      |                                                       |           |                          | -                   | Day-Ahead Market |        |
| #    | Operational<br>Commitment<br>Start Hour<br>Ending EST | Fuel Type | Compensation Amount (\$) | Supporting Document | nt Addtional d   | omment |
| 1    | Select                                                | Select    | •                        | UPLOAD Drop file    | les here         |        |

15 Select trade hour 5 from the "Operational Commitment Start Hour Ending EST" dropdown field. An error message is displayed: "Start Hour Ending can only be selected once for each Resource."

|         |                                                       | / Day-Ahead Market            |                          |                   |                  | 3                  | A |
|---------|-------------------------------------------------------|-------------------------------|--------------------------|-------------------|------------------|--------------------|---|
| Resou   | rce Name (Resourc                                     | eID)*                         |                          |                   | Time Frame *     |                    |   |
|         |                                                       |                               |                          | •                 | Day-Ahead Market |                    | • |
| Start H | our Ending can only                                   | be selected once for each Res | ource.                   | - 194             |                  |                    |   |
| #       | Operational<br>Commitment<br>Start Hour<br>Ending EST | Fuel Type                     | Compensation Amount (\$) | Supporting Docume | int              | Addtional Comments |   |
| 1       | 5 👻                                                   | Select                        | •)[                      |                   | files here       |                    | × |
| • Add   | Item                                                  |                               |                          |                   |                  |                    |   |

16 Select trade hour 10 from the "Operational Commitment Start Hour Ending EST" dropdown field. A value of 10 for the "Operational Commitment Start Hour Ending EST" field is displayed upon selection.

| Resou | rce Name (Resourc                                     | eID)*     |                             |                  | Time Frame *     |                    |
|-------|-------------------------------------------------------|-----------|-----------------------------|------------------|------------------|--------------------|
|       |                                                       |           |                             | •                | Day-Ahead Market |                    |
|       | Operational<br>Commitment<br>Start Hour<br>Ending EST | Fuel Type | Compensation Amount<br>(\$) | Supporting Docum | ent              | Addtional Comments |
|       | 10 -                                                  | Select    | •                           |                  | files here       |                    |

#### **Expected Result**

17 Select a Fuel Type from the "Fuel Type" drop-down field. The selected Fuel Type is displayed.

| Resou | rce Name (Resourc                                     | eID)*       |                             |                  | Time Frame *     |                    |
|-------|-------------------------------------------------------|-------------|-----------------------------|------------------|------------------|--------------------|
|       |                                                       |             |                             | •                | Day-Ahead Market |                    |
| 0     | Operational<br>Commitment<br>Start Hour<br>Ending EST | Fuel Type   | Compensation Amount<br>(\$) | Supporting Docum | ent              | Addtional Comments |
|       | 10 -                                                  | Natural Gas | •                           |                  | files here       |                    |

18 Enter a number under the "Compensation Amount (\$)" field.

> (Note: This value must be greater than \$0.00 and must not exceed 10 digits including no more than 2 decimal places. Otherwise, an error message will be displayed.)

19 Click the **UPLOAD** button to upload a file under the "Supporting Document" field.

(Note: the filename including its extension must not exceed 100 characters, and the file size must not exceed 2MB. The number is accepted and displayed on the field.

|       |                                                       | / Day-Ahead Marke |                             |                  |                  |                    |
|-------|-------------------------------------------------------|-------------------|-----------------------------|------------------|------------------|--------------------|
| Resou | rce Name (Resource                                    | eID)*             |                             |                  | Time Frame*      |                    |
|       |                                                       |                   |                             | •                | Day-Ahead Market |                    |
| ŧ     | Operational<br>Commitment<br>Start Hour<br>Ending EST | Fuel Type         | Compensation Amount<br>(\$) | Supporting Docum | ent              | Addtional Comments |
|       | 10 -                                                  | Natural Gas       | ◄ 1000.0                    |                  | files here       |                    |

The supporting document is uploaded.

Market Trials: Fuel Cost Compensation Settlement Form in Online IESO | Public

### **Expected Result**

| Reso | urce Name (Resourc                                    | eID)*                                                                                                    |                                                                                                    |                                                                                                    | Time Frame *                                                                                                    |                                                                                                    |
|------|-------------------------------------------------------|----------------------------------------------------------------------------------------------------|----------------------------------------------------------------------------------------------------|----------------------------------------------------------------------------------------------------|----------------------------------------------------------------------------------------------------|----------------------------------------------------------------------------------------------------|
|      |                                                       |                                                                                                    |                                                                                                    | -                                                                                                    | Day-Ahead Market                                                                                                    |                                                                                                    |
| #    | Operational<br>Commitment<br>Start Hour<br>Ending EST | Fuel Type                                                                                                 | Compensation Amount (\$)                                                                                                    | Supporting Docum                                                                                                    | nent                                                                                                    | Additional Comments                                                                                                    |
| 1    | 10 -                                                  | Natural Gas                                                                                               | ▼ 1000                                                                                                    | sample<br>MSG - 100.5                                                                                                    | KB                                                                                                    |                                                                                                    |
|      | <b>Reso</b><br>#                                      | Resource Name (Resource)       #     Operational<br>Commitment<br>Start Hour<br>Ending EST       1     10 | Resource Name (Resource ID )*       #     Operational<br>Commitment<br>Start Hour<br>Ending EST       1     10       Natural Gas | Projectical Market       Resource Name (Resource ID     )*       #     Operational<br>Commitment<br>Start Hour<br>Ending EST     Fuel Type     Compensation Amount<br>(\$)       1     10     Natural Gas     1000 | Resource Name (Resource ID     )*       #     Operational<br>Commitment<br>Start Hour<br>Ending EST     Fuel Type     Compensation Amount<br>(s)     Supporting Document<br>Supporting Document<br>MSG - 100.5       1     10     Natural Gas     1000     Document<br>MSG - 100.5 | Resource Name (Resource ID )*     Time Frame*       Image: State Houre Ending EST     Operational Commitment Start Hour Ending EST     Fuel Type     Compensation Amount (S)       Image: State Houre Ending EST     Natural Gas     1000     Sample MSG - 100.5 KB |

20 Add text in the "Additional Comments" field.

### The entered text is displayed.

| Reso | urce Name (Resourc                                    | eID )*      |                          |                         | Time Frame*      |                    |
|------|-------------------------------------------------------|-------------|--------------------------|-------------------------|------------------|--------------------|
|      |                                                       |             |                          | •                       | Day-Ahead Market |                    |
| F    | Operational<br>Commitment<br>Start Hour<br>Ending EST | Fuel Type   | Compensation Amount (\$) | Supporting Docume       | ent              | Addtional Comments |
|      | 10 -                                                  | Natural Gas | ◄ 1000                   | sample<br>MSG - 100.5 H | KB Test          |                    |

#### **Expected Result**

21 Click the **ADD NEW ENTRY** button.

|      |                                                       | / Day-Ahead Market |                             |                       |                  |      |                    |
|------|-------------------------------------------------------|--------------------|-----------------------------|-----------------------|------------------|------|--------------------|
| teso | urce Name (Resour                                     | ce ID )*           |                             |                       | Time Frame *     |      |                    |
|      |                                                       |                    |                             | •                     | Day-Ahead Market |      |                    |
| :    | Operational<br>Commitment<br>Start Hour<br>Ending EST | Fuel Type          | Compensation Amount<br>(\$) | Supporting Docum      | ient             |      | Addtional Comments |
|      | 10                                                    | Natural Gas        | ▼ 1000                      | Sample<br>MSG - 100.5 | KB               | Test |                    |

The form is refreshed with the added information, and the **SUBMIT** button is displayed.

| Organization N | ame                    | Settlement Period |        |
|----------------|------------------------|-------------------|--------|
| Organizatio    | n ID                   | Submission Window |        |
| Date Submi     | tted Not Yet Submitted | Submitter ID      |        |
| * Trade I      | Date 📃 🗰               |                   |        |
| + Add New      |                        |                   |        |
| >              | - Real-Time Market     |                   |        |
| >              | - Day-Ahead Market     |                   |        |
| CANCEL         | 1                      |                   | SUBMIT |

22 Execute Steps 11-14 from CFS-02 from the <u>Common</u> <u>Functional Steps</u> section.

Expected Result

23 Execute Step 1 from CFS-03 from the <u>Common Functional</u> <u>Steps</u> section.

TC-07: Verify that user (with Settlement Data and File Submitter contact role) is able to update a Fuel Cost Compensation claim within the open submission window for a trade date

| Step | User Instruction                       | Expected Result |
|------|----------------------------------------|-----------------|
| 1    | Execute Steps 1-4 from CFS-01 from the |                 |
|      | <u>Steps</u> section.                  |                 |

#### Step User Instruction

Expected Result

2 Execute Step 4 from CFS-02 from the <u>Common</u> <u>Functional Steps</u> section.

| Reso | urce Name (Resour                                     | ce ID )*  |                             |                 | Time Frame *     |                    |
|------|-------------------------------------------------------|-----------|-----------------------------|-----------------|------------------|--------------------|
|      |                                                       |           |                             | •               | Real-Time Market |                    |
| #    | Operational<br>Commitment<br>Start Hour<br>Ending EST | Fuel Type | Compensation Amount<br>(\$) | Supporting Doct | ument            | Addtional Comments |
| 1    | Select 👻                                              | Select    | •                           |                 | rop files here   |                    |

Select trade hour 6 from the "Operational Commitment Start Hour Ending EST" drop-down field.

3

A value of 6 for the "Operational Commitment Start Hour Ending EST" field is displayed upon selection.

| #     | Operational<br>Commitment<br>Start Hour<br>Ending EST | Fuel Type | Compensation Amount<br>(\$) | Supporti | 1g Document     | Addtional Comments |   |
|-------|-------------------------------------------------------|-----------|-----------------------------|----------|-----------------|--------------------|---|
| 1     | 6 •                                                   | Select 🔹  |                             | UPLOAD   | Drop files here |                    | × |
| • Add | Item                                                  |           |                             |          |                 |                    |   |

#### Step **User Instruction Expected Result** Select a Fuel Type from 4 The selected Fuel Type is displayed. the "Fuel Type" dropdown. Operational Commitment **Compensation Amount** # Fuel Type Supporting Document Addtional Comments Start Hour (\$) Ending EST 6 1 -- Select --UPLOAD Drop files here × Add Item Biomass Natural Gas **Market** > Oil CANCEL E

| 5 | Enter a number under<br>the "Compensation<br>Amount (\$)" field.                                                   | The       | The number is accepted and displayed in the field.    |           |                             |                          |                    |   |
|---|----------------------------------------------------------------------------------------------------|-----------|-------------------------------------------------------|-----------|-----------------------------|--------------------------|--------------------|---|
|   | (Note:<br>This value must be<br>greater than \$0.00 and<br>must not exceed 10 digits                               | #         | Operational<br>Commitment<br>Start Hour<br>Ending EST | Fuel Type | Compensation Amount<br>(\$) | Supporting Document      | Addtional Comments |   |
|   | must not exceed 10 digits<br>including no more than 2<br>decimal places.<br>Otherwise, an error<br>message will be | 1<br>• Ad | 6 •                                                   | Biomass   | • 100                       | UPLOAD C Drop files here |                    | ¢ |

| Step | User Instruction                                                            | Expe      | ected Re                                              | sult            |                             |                                                                      |             |                    |
|------|-----------------------------------------------------------------------------|-----------|-------------------------------------------------------|-----------------|-----------------------------|----------------------------------------------------------------------|-------------|--------------------|
| 6    | Click the <b>UPLOAD</b><br>button to upload a file<br>under the "Supporting | The S     | Supporting                                            | g Document      | is uploaded.                |                                                                      |             |                    |
|      | Document" field.<br>(Note: the filename                                     | #         | Operational<br>Commitment<br>Start Hour<br>Ending EST | Fuel Type       | Compensation Amount<br>(\$) | Supporting Document                                                  |             | Addtional Comments |
|      | including its extension                                                     | 1         | 6 •                                                   | Biomass •       | 100                         | UPLOAD Drop files here                                               |             | 1                  |
|      | must not exceed 100                                                         | O Add     | Item                                                  |                 |                             |                                                                      |             |                    |
|      | displayed.)                                                                 | 71        |                                                       |                 |                             |                                                                      |             |                    |
| /    | Add text in the                                                             | ine e     | enterea te                                            | ext is displaye | ea.                         |                                                                      |             |                    |
|      | field.                                                                      | #         | Operational<br>Commitment                             | Fuel Type       | Compensation Amount         |                                                                      |             |                    |
|      |                                                                             |           | Ending EST                                            |                 | (\$)                        | Supporting Document                                                  |             | Addtional Comments |
|      |                                                                             |           | Ending EST                                            |                 | (\$)                        | Supporting Document                                                  |             | Addtional Comments |
|      |                                                                             | 1         | 6 •                                                   | Biomass         | (\$)<br>100                 | Supporting Document<br>sample<br>MSG - 100.5 KB<br>C Drop files here | Update test | Addtional Comments |
|      |                                                                             | 1<br>• Ad | 6                                                     | Biomass         | (\$)<br>• 100               | Supporting Document  Sample MSG - 100.5 KB  C Drop files here        | Update test | Addtional Comments |
|      |                                                                             | 1<br>• Ad | 6 d Item                                              | Biomass         | • 100                       | Supporting Document                                                  | Update test | Addtional Comments |
|      |                                                                             | 1<br>• Ad | 6 • •                                                 | Biomass         | (\$)<br>100                 | Supporting Document                                                  | Update test | Addtional Comments |
|      |                                                                             | 1<br>• Ad | 6 • •                                                 | Biomass         | (\$)<br>100                 | Supporting Document<br>Sample<br>MSG - 100.5 KB<br>C Drop files here | Update test | Addtional Comments |

from CFS-02 from the

| Step | User Instruction                                                                          | Expected Result |
|------|-------------------------------------------------------------------------------------------|-----------------|
|      | Common Functional<br>Steps section.                                                       |                 |
| 9    | Execute Step 1 from CFS-<br>03 from the <u>Common</u><br><u>Functional Steps</u> section. |                 |

TC-08: Verify that the user (with Settlement Data and File Submitter contact role) is not able to update or submit a Fuel Cost Compensation claim after the submission window closes for a trade date

| Step | User Instruction                                                                               | Expected Result                                                                                                    |
|------|------------------------------------------------------------------------------------------------|----------------------------------------------------------------------------------------------------|
| 1    | Execute Steps 1-4 from<br>CFS-01 from the<br><u>Common Functional</u><br><u>Steps</u> section. |                                                                                                    |
| 2    | Select a "Trade Date" for<br>a claim after the<br>submission window has<br>already closed.     | An error message is displayed on-screen, "Submission window is closed." Only the <b>CANCEL</b> button is active on the form. |

#### 

TC-09: Verify that a user (with Settlement Data and File Submitter contact role) is able to cancel a claim within the open submission window for a trade date

CANCEL

| Step | User Instruction                                                                                                    | Expected Result                                                                    |
|------|----------------------------------------------------------------------------------------------------|------------------------------------------------------------------------------------|
| 1    | Execute Steps 1-4 from<br>CFS-01 from the<br><u>Common Functional</u><br><u>Steps</u> section.                              |                                                                                    |
| 2    | Select a "Trade Date" for<br>the claim to be cancelled.<br>This trade date must be<br>within the open<br>submission window. | User is able to select the trade date and retrieve its existing claim information. |

Market Trials: Fuel Cost Compensation Settlement Form in Online IESO | Public

#### Step User Instruction Expected Result

| Fuel Cost Compensation                                                                                                    |                                                        |                                          |             |       |
|----------------------------------------------------------------------------------------------------|--------------------------------------------------------|------------------------------------------|-------------|-------|
| Organization Name       Organization ID       Date Submitted       May 11, 2024 10:00:59 PM EST       *Trade Date       05/06/2024       # | Settlement Period<br>Submission Window<br>Submitter ID | May 6, 2024<br>May 7, 2024 - Jun 6, 2024 | VOID SUBMI: | SSION |
| - Day-Ahead Market                                                                                                    |                                                        |                                          |             |       |
| CANCEL SAVE                                                                                                    |                                                        |                                          | su          | JBMIT |

 3
 Click the VOID
 A prompt appears, "Please confirm you would like to void the submission."

 SUBMISSION button.
 Submission

| lease confirm you would like to vo | id the submission. |
|------------------------------------|--------------------|
|                                    |                    |
| NO                                 | YES                |

4 Click the **YES** button. The form is refreshed with the following message, "Latest claim has been successfully voided."

| Step | User Instruction | Expected Result                               |
|------|------------------|-----------------------------------------------|
|      |                  | Fuel Cost Compensation                        |
|      |                  | The latest claim has been successfully voided |
|      |                  |                                               |

| 5 | Execute Steps 13-14                 | Fuel Cost Compensation                                                            |                                                                                  |  |  |  |
|---|-------------------------------------|-----------------------------------------------------------------------------------|----------------------------------------------------------------------------------|--|--|--|
|   | Common Functional<br>Steps section. | The latest claim has been successfully voided                                     |                                                                                  |  |  |  |
|   |                                     | Organization Name<br>Organization ID<br>Date Submitted<br>* Trade Date mmvdd/yyyy | Settlement Period<br>Submission Window May 7, 2024 - Jun 6, 2024<br>Submitter ID |  |  |  |

6 Execute Step 1 from CFS-03 from the <u>Common</u> <u>Functional Steps</u> section.

Market Trials: Fuel Cost Compensation Settlement Form in Online IESO | Public

TC-10: Verify that user (with Settlement Data and File Submitter contact role) is able to see all the Fuel Cost Compensation claims submitted for a particular trade year

| Step | User Instruction                                                                | Expected Result                                      |                          |                   |                     |
|------|---------------------------------------------------------------------------------|------------------------------------------------------|--------------------------|-------------------|---------------------|
| 1    | Execute Steps 1-4 from<br>the <u>Common Functional</u><br><u>Steps</u> section. |                                                      |                          |                   |                     |
| 2    | Select a trade year for<br>the list of claims<br>submitted.                     | User is able to select a trade year and retrieve lis | t of claims submit       | ed for that year. |                     |
|      |                                                                                 | Settlement Claim Submissions<br>Filters              | Toole Yours              | Toolo Marsh       | Submission Date     |
|      |                                                                                 | organization ~                                       | 2024                     | Select a Value V  | mm/dd/www mm/dd/www |
|      |                                                                                 | Claim Forms                                          | Submission Type          | Start             | Start               |
|      |                                                                                 | Fuel Cost Compensation                               | Select one or more Value | Select a Value    | mm/dd/yyyy          |
|      |                                                                                 |                                                      |                          |                   |                     |

| 3 | Select an individual claim to view its details or click | User is able to see claim details from both options. |
|---|---------------------------------------------------------|------------------------------------------------------|
|   | on Export All Searched<br>Items to Excel to view        |                                                      |
|   | all claims.                                             |                                                      |

## **Additional Resources**

- MRP Market Trials Test Plan
- Guide to Settlement Claims and Data Submissions via Online IESO
- Quick Take: Submission of Test Case Results and Defects in qTest

Independent Electricity System Operator 1600-120 Adelaide Street West Toronto, Ontario M5H 1T1

Phone: 905.403.6900 Toll-free: 1.888.448.7777 E-mail: <u>customer.relations@ieso.ca</u>

ieso.ca

@IESO Tweets
 in linkedin.com/company/IESO

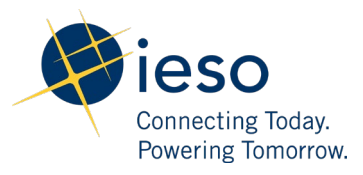